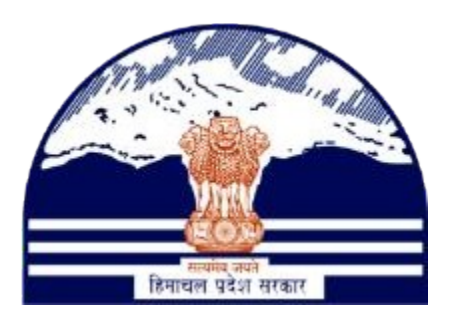

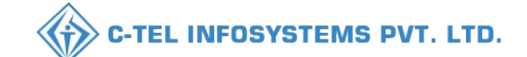

## DEPARTMENT OF STATE TAXES AND EXCISE GOVT.OF HIMACHAL PRADESH

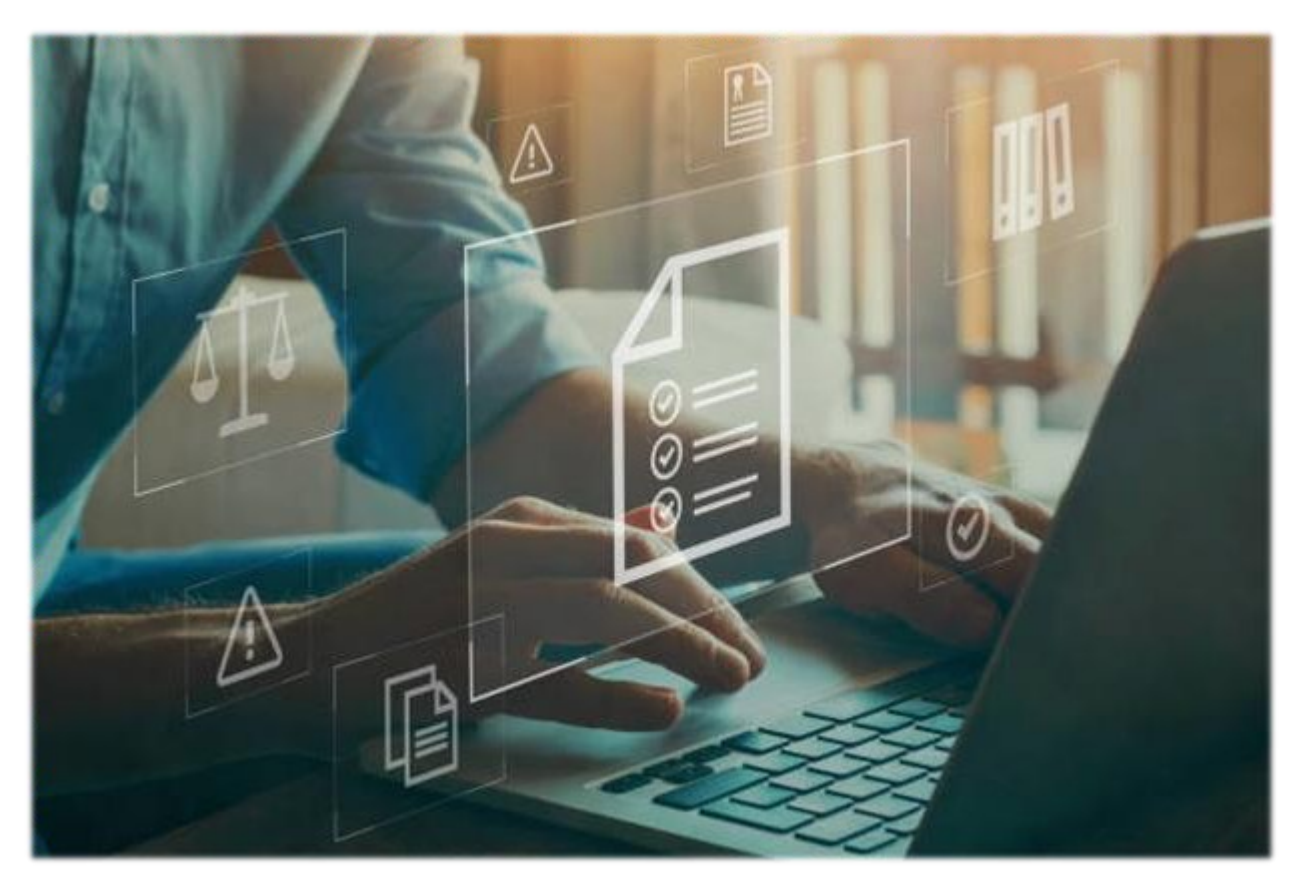

## Retailer

L10-BB RETAILER TO L1 WHOLESALE PROCESS

## User Reference Manual

C-TEL INFOSYSTEMS PVT. LTD Hyderabad, Telangana

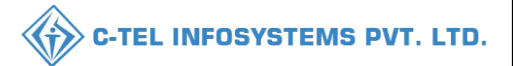

#### How to Create Route?

# Login:

User required to fill the valid credential & click on login

|           | V 🖸 10.10.10.100/m E/central/index.php/site/iogin                                                                                                    |                                                   | E 1070 🗖                              | - L C                            |
|-----------|----------------------------------------------------------------------------------------------------|---------------------------------------------------|---------------------------------------|----------------------------------|
|           |                                                                                                    |                                                   |                                       |                                  |
|           |                                                                                                    | Welc<br>Please login t                            | come!<br>o your account               |                                  |
| DE Strand |                                                                                                    | User Name                                         | <u>ـ</u>                              |                                  |
| E. Martin | the second second second second second second second second second second second second second second second se                                                                                                    | Password maxlength 60                             | ۲                                     |                                  |
|           | Department of State Taxes and Excise<br>Government of Himachal Pradesh                                                                                                    | Verification Code *                               | 53145 Get a new code                  |                                  |
| 目的是語語     |                                                                                                    | Enter Verification Code                           | U                                     |                                  |
|           | The second second second                                                                                                    | Enter OTP                                         | Get OTP                               |                                  |
|           |                                                                                                    |                                                   | Forgot password?                      |                                  |
|           |                                                                                                    | Le                                                | ogia                                  |                                  |
|           | A A A A A A A A A A A A A A A A A A A                                                                                                    | → Vigilance & Enforcement                         | → RTI                                 |                                  |
|           |                                                                                                    | → Track Status                                    | ➔ EoDB Dashboard                      |                                  |
|           |                                                                                                    | → Download User Manuals                           | ➔ Third Party Verification            |                                  |
|           | and the second second second second second second second second second second second second second second second                                                                                                    | → Download Application Forms                      | ➔ Excise Dashboard                    |                                  |
|           |                                                                                                    | → Download SOP Documents                          | ➔ Activity Videos                     |                                  |
| man       |                                                                                                    | → Frequently Asked Questions                      | ➔ Download APK                        |                                  |
|           | the seas the second second second                                                                                                    | Don't have an a                                   | account? Sign Up                      |                                  |
|           |                                                                                                    | Helpdesk Number: 91820579-73/74<br>91820594-28/38 | /78,91820580-40/70/82,                |                                  |
|           | Copyright @ 2023. All rights reserved                                                                                                    | HPE BUILD V9.1.1.11                               | Powered by C-Tel Infosystems Pvt. Ltd | tivate Windows                   |
|           | and the second second sec |                                                   | Go                                    | to Settings to activate Windows. |

> User need to click on Retailer tab as shown in below figure.

| Department of State Taxes and Excise<br>Government of Himachal Pradesh |       |                |               | Welcome: Ishwari (Vend)                                 |
|------------------------------------------------------------------------|-------|----------------|---------------|---------------------------------------------------------|
| Ret                                                                    | ailer | Q<br>Vigilance | EC<br>Support |                                                         |
|                                                                        |       |                |               |                                                         |
|                                                                        |       |                |               |                                                         |
|                                                                        |       |                |               |                                                         |
|                                                                        |       |                |               | Activate Windows<br>Go to Settings to activate Windows. |

| Department of S<br>Government of Hin    | State Taxes and Excise<br>nachal Pradesh |              |              |               |      |         | Session Time Left : 59:53 🌲 👫 Ishwar |
|-----------------------------------------|------------------------------------------|--------------|--------------|---------------|------|---------|--------------------------------------|
| Retailer ~ 🗗 Reports -<br>st of License | v 🔍 Vigilance v 🛛 🐻 :                    | Support ~    |              |               |      |         | Retailer > List of                   |
| allet Payments                          |                                          |              |              |               |      |         | Search:                              |
| llet Balance de                         | Retailer Name                            | License Name | License Type | Mobile Number | Mail | Address |                                      |
| ent To WholeSale                        |                                          |              |              |               |      |         | Previous                             |

User required to click on + add route for registration of route as shown in below figure
 User need to entered all mandatory fields

for Route Registration & click on Submit Button as shown in below figure

| Government of Himachal Pradesh                                                                                  | Route Informatio                  | n                     | × | Sexion Time Left : 59-03 🌲 👫 Ishwari 🕻               |
|----------------------------------------------------------------------------------------------------|-----------------------------------|-----------------------|---|------------------------------------------------------|
| E Retailer v Reports v Q Vigilance v B Support v                                                                | Route Name*                       | Route                 |   | and the second                                       |
| RETAILER ROUTE                                                                                                  | Source*                           | L-14 Kalaud (2302769) |   | Retailer > Retailer Rout                             |
|                                                                                                    | Route<br>Via 1*                   | Route via             |   | End Date 19-Jul-2023 Pending * Search                |
| 10 *                                                                                                    | Destination*                      | L-10BB Testing *      |   | Search:                                              |
|                                                                                                    | Route Length (KM)*                | 123                   |   | Ronte Extimated                                      |
| S.No * Route Name Route Created Checkpost Route Via Sourc                                                       | Estimated Travel<br>Time(Hours) * | 23                    |   | Length (KM) Travel Time(Hours) Status Action Remarks |
| No data available                                                                                               | Checkpost                         | 33                    |   |                                                      |
|                                                                                                    | Remarks*                          | okid                  |   |                                                      |
|                                                                                                    |                                   | 1.                    |   | Previous Next                                        |
| + Add Route                                                                                                    |                                   |                       |   | ·                                                    |
|                                                                                                    |                                   | Submit                |   |                                                      |
|                                                                                                    |                                   |                       |   |                                                      |
|                                                                                                    |                                   |                       |   |                                                      |
|                                                                                                    |                                   |                       |   |                                                      |
| The second second second second second second second second second second second second second second second se |                                   |                       |   |                                                      |
|                                                                                                    |                                   |                       |   | Activate Windows                                     |
|                                                                                                    |                                   |                       |   | Go to Settings to activate Windows.                  |
|                                                                                                    |                                   |                       |   |                                                      |

C-TEL INFOSYSTEMS PVT. LTD.

> After click on submit then appearing a pop-up user need to click on OK as shown in below figure.

| Department of State Taxes and Excise<br>Government of Himachal Pradesh |                                               | Sension Time Left : \$3:34 🌲 🏤 Ishwari 🕛                                                                         |
|------------------------------------------------------------------------|-----------------------------------------------|----------------------------------------------------------------------------------------------------|
| E Retailer v 🗗 Reports v Q Vigilance v 🗟 Support v                     |                                               | and the second second second second second second second second second second second second second second second |
| RETAILER ROUTE                                                         |                                               | Retailer > Retailer Route                                                                                        |
|                                                                        | Start Date                                    | 📫 19-Jul-2023 End Date 📫 19-Jul-2023 Pending - Search                                                            |
| 10 *                                                                   |                                               | Search:                                                                                                    |
| S.No * Route Name Route Created Checkpost Route Vie                    | a Source Destination Location<br>License Type | Destination Route Estimated Status Action Remarks<br>License Type Length (KM) Travel Time(Hours)                 |
| No data available                                                      | ⊕ 10.10.193                                   |                                                                                                    |
| Add Route                                                              | New Route Saved Successfully                  | OK Terrior Net                                                                                                   |
|                                                                        |                                               | Activate Windows<br>Go to Settings to activate Windows.                                                          |

▶ User can see the status for new Route as shown in below figure.

|           | Department<br>Government of | of State Taxes<br>Himachal Prades | and Excise<br>h |           |                     |                        |                      |                             |                      | :                               | Session Time Left : 55:07 | 🌲 🕋 Ishwar        |
|-----------|-----------------------------|-----------------------------------|-----------------|-----------|---------------------|------------------------|----------------------|-----------------------------|----------------------|---------------------------------|---------------------------|-------------------|
| 🗉 Retaile | r v 🖉 Rep                   | orts ~ Q Vigila                   | nce ~ 🛛 🕞 S4    | apport ~  |                     |                        |                      |                             |                      | By B                            |                           | 2                 |
| ETAILE    | R ROUTE                     |                                   |                 |           |                     |                        | Start Date           | 19-Jul-2023                 | End Date             | e 🛗 19-Jul-2023                 | Pending                   | Retailer > Retail |
| 10        | *                           |                                   |                 |           |                     |                        |                      |                             |                      |                                 | Search:                   |                   |
| S.No *    | Route Name                  | Route Created                     | Checkpost       | Route Via | Source Location     | Source<br>License Type | Destination Location | Destination<br>License Type | Route<br>Length (KM) | Estimated<br>Travel Time(Hours) | Status Action             | Remarks           |
| l         | Route                       | 19-Jul-2023                       | 33              | Route via | M/S ANANT RAM VERMA | L14                    | L-10BB Testing       | L-10BB                      | 123                  | 23                              | New                       | Remarks           |
| + Add     | d Route                     |                                   |                 |           |                     |                        |                      |                             |                      |                                 | [                         | Previous Next     |
|           |                             |                                   |                 |           |                     |                        |                      |                             |                      |                                 |                           |                   |
|           |                             |                                   |                 |           |                     |                        |                      |                             |                      | Acti                            | ivate Window              | s                 |

### Route Registration successfully

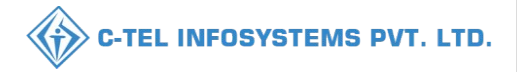

How to Approve route ?

Login Circle officer:

> User required to fill valid credentials and click on Login button.

|                                                                                                    | Welcome!<br>Please login to your account                                 |
|----------------------------------------------------------------------------------------------------|--------------------------------------------------------------------------|
|                                                                                                    | User Name 🚨                                                              |
| Department of State Taxes and Excise                                                                             | Password                                                                 |
| Government of Himachal Pradesh                                                                                   | Verification Code * 347.85 Get a new code                                |
|                                                                                                    | Enter Verification Code                                                  |
|                                                                                                    | Forgot password?                                                         |
|                                                                                                    | Login                                                                    |
| and the fill the state                                                                                           | Vigilance & Enforcement     PRI     Track Status                         |
| and the second second second second second second second second second second second second second second second | A Download User Manuals     A Download User Manuals                      |
| And the second second second second second second second second second second second second second second second | ➔ Download Application Forms<br>➔ Excise Dashboard                       |
| Salar Antonia Carlo and                                                                                          | → Download SOP Documents → Activity Videos                               |
|                                                                                                    | → Frequently Asked Questions → Download APK                              |
| and the second second second second second second second second second second second second second second second | Don't have an account? Sign Up                                           |
|                                                                                                    | Helpdesk Number: 91820579-73/74/78, 91820580-40/70/82,<br>91820594-28/38 |

User need to Click on Retailer tab as shown below figure.

| R E<br>Master Data  | (!)<br>Dashboard           | License Management       | C<br>Brand / Label Registration |  |
|---------------------|----------------------------|--------------------------|---------------------------------|--|
| ی<br>Distillery     | Bottling Units             | <b>R</b><br>Wholesaler   | ElB/L1BB Wholesaler             |  |
| O)<br>Users         | E<br>Brewery               | <b>R</b><br>Winery       | Retailer                        |  |
| Record Managment    | Do<br>Hologram Procurement | C<br>Reports             | RTI                             |  |
| Appeals & Revisions | Q<br>Vigilance             | E.<br>Revenue Management | Others                          |  |

User need to click on route as shown in below figure.

|         | Departmen<br>Government o | t of State Taxes and Excise<br>of Himachal Pradesh |                        |                  |               |                                 | Session Time Left : 59-53                                            | 🌲 🏠 swaraj thakur 🖒           |
|---------|---------------------------|----------------------------------------------------|------------------------|------------------|---------------|---------------------------------|----------------------------------------------------------------------|-------------------------------|
| at <    | 🔏 Distillery ~            | 🖺 Bottling Unit 🗸 🍝 Brewery 🗸                      | Q Wholesaler ~ 👔 🕅 Int | port Wholesale 🗸 | 📰 Winery ~    | 🔚 Retailer 🗸 🖉 Holog            | gram Procurement - 🛛 💷 Appeals & Revisions - 🖉 RTI - 🔍 Q             | Vigilance - 🗘 🗘 Record I 🔪 me |
| LIST OF | LICENSE                   |                                                    |                        |                  |               | List of License                 |                                                                      | Retailer > List of License    |
| 10      | •                         |                                                    |                        |                  |               | Route<br>Bar Indent to Retailer |                                                                      | Search:                       |
| S.No *  | Retailer Code             | Retailer Name                                      | License Name           | License Type     | Mobile Number | Retailer Indent to Wholesale    |                                                                      |                               |
| 1       | 2302667                   | M/S ANANT RAM VERMA                                | ANANT RAM VERMA        | L2               | 99999999999   | Retailer Pass Extension         | ader nagar, Sundernagar-II,,Mandi,Himachal Pradesh,174033            |                               |
| 2       | 2302972                   | M/S ANANT RAM VERMA                                | ANANT RAM VERMA        | L14              | 9999999999    | Advance License Fee             | ır galu, sunder nagar, Sundernagar-II,,Mandi,Himachal Pradesh,175018 |                               |
| 3       | 2302742                   | M/S ANANT RAM VERMA                                | ANANT RAM VERMA        | L14              | 99999999999   | Quota Conversion                | gar, Sundernagar-I.,Mandi,Himachal Pradesh,175002                    |                               |
| 4       | 2302980                   | M/S ANANT RAM VERMA                                | ANANT RAM VERMA        | L14              | 99999999999   | Quota Transfer                  | LONY, SUNDER NAGAR, Sundernagar-II,,Mandi,Himachal Pradesh,175019    |                               |
| 5       | 2302969                   | M/S ANANT RAM VERMA                                | ANANT RAM VERMA        | L14              | 9999999999    | , dhanotu, dhanotu , sunde      | er nagar , Sundernagar-II,,Mandi,Himachal Pradesh,175002             |                               |
| 6       | 2302982                   | M/S ANANT RAM VERMA                                | ANANT RAM VERMA        | L14              | 9999999999    | , KANNAID, KANNAID              | ), SUNDER NAGAR, Sundernagar-II.,,Mandi,Himachal Pradesh,175019      |                               |
| 7       | 2302967                   | M/S ANANT RAM VERMA                                | ANANT RAM VERMA        | L14              | 99999999999   | , bhour, bhour, sunder nag      | gar , Sundernagar-II.,,Mandi,Himachal Pradesh,175018                 |                               |
| 8       | 2304107                   | M/S ANANT RAM VERMA                                | ANANT RAM VERMA        | L14              | 9999999999    | , kateru, kateru, sunder na     | agar, Sundernagar-II.,Mandi,Himachal Pradesh,175031                  |                               |
| 9       | 2304848                   | Individual                                         | Ishwari                | L-10BB           | 4565656465    | fads, df, adf, dfa, Amb,,M      | Iandi,Himachal Pradesh,465456                                        |                               |
| 10      | 2302779                   | M/S ANANT RAM VERMA                                | ANANT RAM VERMA        | L14              | 99999999999   | , khilda, khilda, sunder na     | agar , Sundernagar-II.,,Mandi,Himachal Pradesh,174401                |                               |
|         |                           |                                                    |                        |                  |               |                                 |                                                                      | Previous Next                 |
|         |                           |                                                    |                        |                  |               |                                 |                                                                      |                               |

User need to click on Approve then appearing a pop-up Route Information entered remarks & click on

Approve button as shown in below figure.

|            | Department<br>Government o | of State Taxe<br>f Himachal Prade | s and Exc<br>esh | ise            |                                                      |                                                      |                    |                       |             | Session Time   | Leff : 59:43 🌲 🔺     | swaraj thakur 🕐        |
|------------|----------------------------|-----------------------------------|------------------|----------------|------------------------------------------------------|------------------------------------------------------|--------------------|-----------------------|-------------|----------------|----------------------|------------------------|
| () Activit | y Dashboard 🗸              | () Production Da                  | shboard ~        | () Dashboard ~ | 🔄 License Management ~                               | 🔗 Brand / Label Registration 🗸                       | 🛃 Distillery ~     | 🔢 Bottling Unit 🗸     | 🚡 Brewery ~ | Q Wholesaler ~ | 👔 Import Wholesale 🗸 | 🗒 Winer >              |
| RETAILI    | ER ROUTE                   |                                   |                  |                |                                                      |                                                      |                    |                       |             |                | Ret                  | ailer » Retailer Route |
|            |                            |                                   |                  |                |                                                      |                                                      | Start Date         | 19-Jul-2023           | End Date    | 19-Jul-2023    | Pending              | * Search               |
| 10         | •                          |                                   |                  | Route In       | formation                                            |                                                      |                    |                       | ×           |                | Search:              |                        |
| S.No *     | Route Name                 | Route Created                     | Checkpost        | i i i          | ioi mation                                           |                                                      |                    |                       |             | rs) Status Ac  | tion                 | Remarks                |
| 1          | Route                      | 19-Jul-2023                       | 33               | S.No. Name     | e Checkpost Route Via Sou<br>33 <u>Route via</u> M/S | rce Location Destination ANANT RAM VERMA L-10BB Test | Location Route Les | ngth Estimated Travel | Time(Hours) | New            | Approve Cancel       | Remarks                |
|            |                            |                                   |                  | Remarks* o     | 4                                                    | 11.                                                  |                    |                       |             |                | Prev                 | ous Next               |
|            |                            |                                   |                  |                |                                                      | Cancel Appro                                         | vre                |                       |             |                |                      |                        |
|            |                            |                                   |                  |                |                                                      |                                                      |                    |                       |             |                |                      |                        |
|            |                            |                                   |                  |                |                                                      |                                                      |                    |                       |             |                |                      |                        |

| Departmen<br>Government of | t of State Taxes and Ex<br>of Himachal Pradesh | cise          |                        |                                |                |                   |             | Session Time   | Left : 54:19 🌲 👘     | swaraj thaku |
|----------------------------|------------------------------------------------|---------------|------------------------|--------------------------------|----------------|-------------------|-------------|----------------|----------------------|--------------|
|                            | 🕐 Production Dashboard ~                       | ① Dashboard ~ | 🔄 License Management 🗸 | 🖉 Brand / Label Registration 🗸 | & Distillery ~ | 🔢 Bottling Unit 🗸 | & Brewery ~ | Q Wholesaler ~ | 😥 Import Wholesale ~ | Win          |
| ETAILER ROUTE              |                                                |               |                        |                                |                |                   |             |                | Reta                 | iler > Retai |
|                            |                                                |               |                        |                                | Start Date     | 19-Jul-2023       | End Date    | 19-Jul-2023    | Pending              | • Se         |
| 10 -                       |                                                |               |                        | _                              | _              | _                 |             |                | Search:              |              |
| S.No * Route Name          | Route Created Checkpos                         | Route Ir      | formation              |                                |                |                   | ×           | rs) Status Ac  | tion                 | Remarks      |
| 1 Route                    | 19-Jul-2023 33                                 | S.No. Nam     | Checkpost              | 0.193                          |                | d Travel          | Time(Hours) |                | Approve Cancel       | Remarks      |
|                            |                                                | Remarks* s    | s Route App            | roved successfully             | ]              | OK                |             |                | Previo               | éus Ne       |
|                            |                                                |               |                        |                                |                |                   |             |                |                      |              |

After click on Approve then appearing a pop-up with message Route Approved successfully

click on OK as shown in above figure.

| Government of          | of State Taxes and Ex<br>f Himachal Pradesh                                                                    | tcise             |                        |                        |                      |            |                                 |                    | Session Tir                     | ne Left : 59:49 🌲 🔺        | swaraj thakur (      |
|------------------------|----------------------------------------------------------------------------------------------------|-------------------|------------------------|------------------------|----------------------|------------|---------------------------------|--------------------|---------------------------------|----------------------------|----------------------|
| 🕽 Activity Dashboard 🗸 | Production Dashboard ~                                                                                         | 🕐 Dashboard 🗸     | 🖾 License Management ~ | 🖉 🖉 Brand / Label Reg  | istration ~ 🛛 🛃 Di   | stillery ~ | 🛃 Bottling Unit 🗸               | 🚡 Brewery ~        | Q Wholesaler ~                  | 👰 Import Wholesale 🗸       | 🔣 Winer >            |
| ETAILER ROUTE          | And a second second second second second second second second second second second second second second second |                   |                        |                        |                      |            |                                 |                    |                                 | Re                         | tailer » Retailer Ro |
| 10 -                   |                                                                                                    |                   |                        |                        | Star                 | i Date 🗎   | 19-Jul-2023                     | End Date           | 19-Jul-2023                     | Pending                    | * Search             |
| S.No * Route Name      | Route Created (                                                                                                | Checkpost Route 1 | ia Source Location     | Source<br>License Type | Destination Location | i          | Destination R<br>License Type L | oute<br>ength (KM) | Estimated<br>Travel Time(Hours) | All<br>Pending<br>Approved | marks                |
| No data available      |                                                                                                    |                   |                        |                        |                      |            |                                 |                    |                                 | Rejected                   |                      |
|                        |                                                                                                    |                   |                        |                        |                      |            |                                 |                    |                                 | Pre                        | nious Next           |
|                        | - in                                                                                                    | 1133 2            |                        |                        |                      |            |                                 |                    | Activa                          | ate Windows                | lindour              |

User want to see the approve route select Approve & click on search button as shown in above figure.

Route Approve Successfully

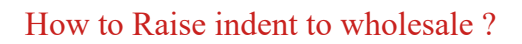

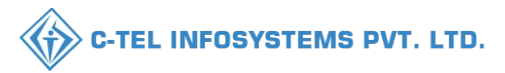

## Login:

 $\triangleright$ 

User required to fill the valid credential & click on login

| ` | / U |                                                                                                    |                                                      |                                              | - L L - |
|---|-----|----------------------------------------------------------------------------------------------------|------------------------------------------------------|----------------------------------------------|---------|
|   |     |                                                                                                    |                                                      |                                              |         |
|   |     | and the second second se                                                                                                    |                                                      |                                              |         |
|   |     | and the second second                                                                                                    | Welco                                                | me!                                          |         |
|   |     | and the second second                                                                                                    | Please login to yo                                   | our account                                  |         |
|   |     |                                                                                                    | User Name                                            | <u> </u>                                     |         |
|   |     | best size                                                                                                    | Password                                             | ۲                                            |         |
|   |     | Department of State Taxes and Ex                                                                                                    | ccise Verification Code * 53                         | Get a new code                               |         |
|   |     | Government of Himachal Prade                                                                                                    | sh<br>Enter Verification Code                        | 0                                            |         |
|   |     |                                                                                                    | Enter OTP                                            | C= 070                                       |         |
|   |     |                                                                                                    |                                                      | Forgot password?                             |         |
|   |     |                                                                                                    | Logia                                                |                                              |         |
|   |     | A Children and A Children and A                                                                                                    |                                                      |                                              |         |
|   |     |                                                                                                    | Viguance & Enforcement                               | Folk Dathboard                               |         |
|   |     | A Provide State of the second                                                                                                    | Download User Manuals                                | Third Party Verification                     |         |
|   |     | and the second second second                                                                                                    | → Download Application Forms →                       | Excise Dashboard                             |         |
|   |     | to the second                                                                                                    | → Download SOP Documents                             | Activity Videos                              |         |
|   |     | and the second second s | → Frequently Asked Questions                         | Download APK                                 |         |
|   |     | the trade the second second                                                                                                    | Don't have an account                                | unt? Sign Up                                 |         |
|   |     | and the second second second second second second second second second second second second second second second                                                                                                    | Helpdesk Number: 91820579-73/74/78<br>91820594-28/38 | ,91820580-40/70/82 ,                         |         |
|   |     | Copyright @ 2023. All rights reserved                                                                                                    | HPE BUILD V9.1.1.11 Pow                              | rered by C-Tel Infosystems Pvt. Ltd Activate | Windows |
|   |     |                                                                                                    |                                                      |                                              |         |

> User need to click on Retailer tab as shown in below figure.

| Department of State Taxes and Excis<br>Covernment of Himachal Pradesh | e               |                     |                       |         | Wekome: Ishwari (Vend)              |
|-----------------------------------------------------------------------|-----------------|---------------------|-----------------------|---------|-------------------------------------|
| (                                                                     | E =<br>Retailer | <b>E</b><br>Reports | Q<br>Vigilance        | Support | 200                                 |
|                                                                       |                 |                     |                       |         |                                     |
|                                                                       |                 |                     |                       |         |                                     |
|                                                                       |                 |                     |                       |         |                                     |
|                                                                       |                 |                     |                       |         |                                     |
|                                                                       |                 | and the set         | and the second second |         | Go to Settings to activate Windows. |

▶ User need to click on Indent to wholesale as shown in below figure.

| etailer ~ 🛛 🖉 🛛  | Reports ~ | Q Vigilance ~  | apport ~     |              |               |                |                                                             |                      |
|------------------|-----------|----------------|--------------|--------------|---------------|----------------|-------------------------------------------------------------|----------------------|
| of License       |           |                |              |              |               |                |                                                             | Retailer > List of L |
| e<br>at Poyments |           |                |              |              |               |                |                                                             | Search:              |
| et Balance       | de        | Retailer Name  | License Name | License Type | Mobile Number | Mail           | Address                                                     | -                    |
| e to Wholesale   | -         | L-10BB Testing | Ishwari      | L3,L4 & L5   | 1321231231    | ishu@gmail.com | , gf, cv, cb, Sundernagar-II,,Mandi,Himachal Pradesh,231231 |                      |
| at To Retailer   | 1         |                |              |              |               |                |                                                             | Previous Next        |
| t To WholeSale   |           |                |              |              |               |                |                                                             |                      |
|                  |           |                |              |              |               |                |                                                             |                      |
|                  |           |                |              |              |               |                |                                                             |                      |
|                  |           |                |              |              |               |                |                                                             |                      |
|                  |           |                |              |              |               |                |                                                             |                      |
|                  |           |                |              |              |               |                |                                                             |                      |
|                  |           |                |              |              |               |                |                                                             |                      |
|                  |           |                |              |              |               |                |                                                             |                      |
|                  |           |                |              |              |               |                |                                                             |                      |

User need to click on +IML Indent or Beer/wine/cider/RTD indent select wholesale & click on submit button as shown in below figure.

| Department of State Taxes and Excise<br>Government of Himachal Pradesh<br>Retailer V C Report V Q Vigilance V Support V<br>RETAILER INDENT | Select Wholesale × EKTA WENE (3064)                             | Sension Time Left: 58:34 A A Inh<br>Retailer > Ret<br>End Date 19-Jul-2023 States All * | tailer Indent |
|----------------------------------------------------------------------------------------------------|-----------------------------------------------------------------|-----------------------------------------------------------------------------------------|---------------|
| S.No * Indent No Pass No Pass Validity Pass Approved On Indent Date/Time<br>No data available                                              | Retailer Code Retailer Name Wholesale Name Info Status/Action P | Payment Mode Fayment Status Fayment History Remarks Physical Fass Copy Previow Net      |               |
|                                                                                                    |                                                                 | A stinute Ministeries                                                                   |               |

User need to select route ,enter brand name,enter quantity in case or bottles & clcik on Add button as show inn below figure.

| Indent Retailer Code - L-10BB Testing (2304 | 1957)          |                |           |                        |                            |               |                 |                    |                             |          |
|---------------------------------------------|----------------|----------------|-----------|------------------------|----------------------------|---------------|-----------------|--------------------|-----------------------------|----------|
|                                             |                |                |           | Invoice Am             | ount(Rs.) Details          |               |                 |                    |                             |          |
| Wholesaler's Name                           | THAKUR WINE TR | ADERS          |           |                        | Total PPL                  |               | 0               |                    |                             |          |
| Date                                        | 19-Jul-2023    |                |           |                        | Total BLs                  |               | ٥               |                    |                             |          |
| Email Id                                    | ishu@gmail.com |                |           |                        | Total Assessed Fee         |               | ٥               |                    |                             |          |
| Mobile No                                   | 7353341180     |                |           |                        | Total Value                |               | 0               |                    |                             |          |
| Total Cases                                 | s 0            |                |           | ]                      |                            |               |                 |                    |                             |          |
| Total Bottles                               | 0              |                |           | ]                      |                            |               |                 |                    |                             |          |
| Vehicle Number                              |                |                |           | Route*                 |                            | ssdsfsffdf25  |                 |                    | ~                           |          |
|                                             | Brand C        | ode / Brand Na | me        |                        |                            |               | Brand Nar       | 1e                 |                             |          |
| 0185                                        |                |                |           |                        | KIBBA 4 SUPERIOR MILD BEEN | R             |                 |                    |                             |          |
| Size - AP (500) Pack Type - C               |                |                |           |                        |                            |               |                 |                    |                             |          |
| Quantity Cases   Bottles                    |                |                |           |                        |                            |               |                 |                    |                             |          |
| 10 3                                        |                |                |           |                        |                            |               |                 |                    |                             |          |
| Add Reset                                   |                |                |           |                        |                            |               |                 |                    |                             |          |
| Brand Code Brand Name                       | Category       | Size<br>in ml  | Pack Type | IML<br>CASES   BOTTLES | BEER<br>CASES   BOTTLES    | Total Bottles | EDP<br>per Case | PPL/BL<br>per Case | Assessed Fee<br>per BL (Rs) | MRP (R1) |
| Retailer Details                            |                |                |           |                        |                            |               |                 |                    |                             | ~        |
|                                             |                |                |           |                        |                            |               |                 | Activa<br>Go to S  | te Windows                  | Cancel   |
| 1                                           |                |                |           |                        |                            |               |                 |                    |                             | >        |

> User need to click on Preview then click on Save as shown in below figure.

|                              |             |              |                                |               |              | Invoice Amo               | unt(Rs.) Details            |                            |                              |          |                   |          |
|------------------------------|-------------|--------------|--------------------------------|---------------|--------------|---------------------------|-----------------------------|----------------------------|------------------------------|----------|-------------------|----------|
| olesaler's Name              | THAKUR W    | JINE TRADERS | 3                              |               |              |                           | Total PPL                   |                            | 0                            |          |                   |          |
| te                           | 19-Jul-2023 |              |                                |               |              |                           | Total BL3                   |                            | 121.5                        |          |                   |          |
| mil Id                       | ishu@gmail. | au@gmail.com |                                |               |              | Total Assessed Fee        |                             | 10935                      |                              |          |                   |          |
| bile No                      | 7353341180  |              |                                |               |              |                           | Total Value                 |                            | 10935                        |          |                   |          |
| al Cases                     | 10          |              |                                |               |              |                           |                             |                            |                              |          |                   |          |
| al Bottles                   | 3           |              |                                |               |              |                           |                             |                            |                              | 8        |                   |          |
| hicle Number                 |             | BrandCode    | Brand Name                     | Size in<br>ml | Pack<br>Type | Quantity in<br>Cases(IML) | Quantity in<br>Bottles(IML) | Quantity in<br>Cases(BEER) | Quantity in<br>Bottles(BEER) |          |                   |          |
| Type Brand Number/Brand Name |             | 0185         | KIBBA 4 SUPERIOR.<br>MILD BEER | 500   24      | с            | 0                         | 0                           | 10                         | 3                            |          |                   |          |
| Brand Code Braud Name        | Cate        | gory         | Size Pack T                    | rpe IMO       | L            | Sa                        | ve<br>BEZR                  | Total Bottles              | EDP                          | PPLBL    | Assessed Fee      | MRP (R1) |
| 0185 KIBBA 4 SUPE            | RIOR MILD B | BEER         | in ml                          | CA            | SES   BOTTI  | 0                         | CASES   BOTTLES             | 243                        | per Case                     | per Case | per BL (Rs) 90.00 | 165      |
|                              |             |              |                                |               |              |                           |                             |                            |                              |          |                   |          |
| Retailer Details             |             |              |                                |               |              |                           |                             |                            |                              |          |                   |          |
| Retailer Details             |             |              |                                |               |              |                           |                             |                            |                              |          | Preview           | Cancel   |

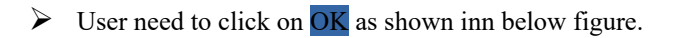

| · · · ·                                     | · · · · · · · · · · · · · · · · · · ·                                 | F                        | ~                                                    |                  |  |  |
|---------------------------------------------|-----------------------------------------------------------------------|--------------------------|------------------------------------------------------|------------------|--|--|
| Indent Retailer Code - L-10BB Testing (2304 | 957 )                                                                 |                          |                                                      |                  |  |  |
|                                             | Invoies                                                               | Amount(Rs.) Details      |                                                      |                  |  |  |
|                                             |                                                                       |                          |                                                      |                  |  |  |
| w noiesnier 3 ivanie                        | IHAKUR WINE IRADEKS                                                   | IOTAL PPL                |                                                      |                  |  |  |
| Date                                        | 19-Jul-2023                                                           | Total BLs                | 1213                                                 |                  |  |  |
| Email Id                                    | ishu@gmail.com                                                        | Total Assessed Fee       | 10935                                                |                  |  |  |
| Mobile No                                   | 7353341180                                                            | Total Value              | 10935                                                |                  |  |  |
| Total Cases                                 | 10                                                                    |                          |                                                      |                  |  |  |
| Total Bottles                               | 3                                                                     |                          | ×                                                    |                  |  |  |
| Vehicle Number                              | BrandCode Brand Name 10.10.10.193                                     |                          | Quantity in<br>Bottles(BEER)                         | <u> </u>         |  |  |
| Type Brand Number/Brand Name                | 0185 KIBBA 4 SUPERIOR Successfully Submitted The IND2023DEPOLD3112432 | Order With Indent Number | 3                                                    |                  |  |  |
|                                             |                                                                       | ок                       |                                                      |                  |  |  |
| Brand Code Brand Name                       | Category Size Pack<br>in ml CASES   BOTTLES                           | CASES   BOTTLES          | EDP PPLEL Assessed F<br>per Case per Case per EL (R: | ee MRP (K1)<br>) |  |  |
| D185 KIBBA 4 SUPERIOR MILL                  | D B BEER 500124 C 0 0                                                 | 10 3 243                 | 1286.00 12.00 90.00                                  | 165              |  |  |
| Retailer Details                            |                                                                       |                          |                                                      | ~                |  |  |
|                                             |                                                                       |                          | Prev                                                 | iew Cancel       |  |  |
| <                                           |                                                                       |                          |                                                      | >                |  |  |
|                                             |                                                                       |                          |                                                      |                  |  |  |

- $\triangleright$
- User need to click on Pay Assessed Fee for payment as shown in below figure. If user want to calcel indent then click on Cancel indnet as shown in below figure.  $\triangleright$

|        | Department of Sta<br>Government of Himac | te Taxes<br>hal Prade | and Exci<br>sh   | se                  |                          |                  |                   |                        |                                   |                 |                   | Session Time Left | : 59:43 🛕 🗌             | Ishwa      |
|--------|------------------------------------------|-----------------------|------------------|---------------------|--------------------------|------------------|-------------------|------------------------|-----------------------------------|-----------------|-------------------|-------------------|-------------------------|------------|
| Retail | ler ~                                    | Q Vigi                | lance ~          | 🗟 Support ~         |                          |                  |                   |                        |                                   |                 |                   |                   | Retaile                 | r > Retail |
|        |                                          | AL DECK               |                  |                     |                          |                  |                   | Start Date             | 20-Jul-2023                       | End Date 🗰      | 20-Jul-2023       | Status All        | urrh.                   | • Se       |
| io •   | Indent No                                | Pass<br>No            | Pass<br>Validity | Pass Approved<br>On | Indent Date/Time         | Retailer<br>Code | Retailer<br>Name  | Wholesale Name         | Info Status/Action                | Payment<br>Mode | Payment<br>Status | Payment History   | Remarks Physica<br>Copy | al Pass    |
|        | IND2023DEPOLD3112433                     | NA                    | N/A              | N/A                 | 2023-07-20<br>02:19:06pm | 2304957          | L-10BB<br>Testing | THAKUR WINE<br>TRADERS | Pay Assessed Fee<br>Cancel Indent | ONLINE          |                   | Payment Details   | View                    |            |
|        |                                          |                       |                  |                     |                          |                  | BR Indent         | Daar/Mine/PTD/Ciday I  |                                   |                 |                   |                   | Previous                | Next       |
|        |                                          |                       |                  |                     |                          |                  |                   |                        |                                   |                 |                   |                   |                         |            |
|        |                                          |                       |                  |                     |                          |                  |                   |                        |                                   |                 |                   |                   |                         |            |
|        |                                          |                       |                  |                     |                          |                  |                   |                        |                                   |                 |                   |                   |                         |            |
|        |                                          |                       | Aren             | 1135-2              |                          |                  |                   |                        |                                   |                 | and the state     | and the second    |                         | 1          |

C-TEL INFOSYSTEMS PVT. LTD.

- After click on Pay Assessed Fee then appearing pop-up as shown in below figure.
   User need to click on Pay Amount as shown in below figure.

| Department of State Taxes and Excise<br>Government of Himachal Pradesh      |                                                                                                    | Session Time Left : 59:25 🌲 👫 Ishwari 😃                                   |
|-----------------------------------------------------------------------------|----------------------------------------------------------------------------------------------------|---------------------------------------------------------------------------|
| E Retailer v 🖉 Reports v Q Vigilance v 🗟 Support v                          |                                                                                                    | Reiniler > Reiniler Indent                                                |
|                                                                             | Start Date 🗰 20-Jul-2023                                                                                             | End Date 🛑 20-Jul-2023 Status All * Search                                |
| 10 •                                                                        | Payment Details ×                                                                                                    | Search:                                                                   |
| S.No * Indent No Pass Pass Pass Approved Indent Date/Time<br>No Validity On | Payee Name L-10BB Testing /Action                                                                                    | Payment Payment Payment History Remarks Physical Pass<br>Mode Status Copy |
| 1 IND2073DEPOLD3112433 NA N/A N/A 02:19:06pm                                | Payment Status Pending of Fee                                                                                        | ONLINE Payment Details View                                               |
|                                                                             | Service Name Head Fee (₹) Wallet<br>Balance (₹)                                                                      |                                                                           |
|                                                                             | Assessed Fee         0039-00-105-05         2160         0           Amount to be deducted from Wallet (₹)         0 | Previous Next                                                             |
|                                                                             | Total Payable Amount (₹) 2160                                                                                        |                                                                           |
|                                                                             | Pay Amount                                                                                                    |                                                                           |
|                                                                             |                                                                                                    |                                                                           |
|                                                                             |                                                                                                    |                                                                           |
|                                                                             |                                                                                                    |                                                                           |
|                                                                             |                                                                                                    |                                                                           |

> User need to select bank,Enter code & click on MAKE PAYMENT as shown in below figure.

|                    | eChallan -: Challa                                       | n Payment Gateway        |                             |               |  |
|--------------------|----------------------------------------------------------|--------------------------|-----------------------------|---------------|--|
| EXCISE AND TAXAT   | <b><u>'ION</u> : ONLINE PAYMENT FACILITY THROUG</b>      | H CYBER TREASURY, GOHP   |                             |               |  |
| NOTE: IF YOUR BANK | ACCOUNT IS DEBITED , THEN DONOT MAKE DOUBLE              | PAYMENT WITHIN 24 HOURS. |                             |               |  |
| DEPT :             | 114-Excise and Taxation                                  |                          |                             |               |  |
| DDO:               | 114-MDI00-509 DEPUTY COMMISSIONER STATE TAXES AND EXCISE |                          |                             |               |  |
| DEPT REF. NO. :    | REFCA20072023019845                                      |                          |                             |               |  |
| TENDER BY :        | Ishwari                                                  |                          |                             |               |  |
| PERIOD FROM :      | 01-01-2023 To 31-12-2023                                 |                          |                             |               |  |
| SERVICES :         | ID Payment of (Service)                                  | Head                     | Amount Rs.                  |               |  |
|                    | 1 ASSESSED FEE                                           | 0039-00-105-05           | 1                           |               |  |
| AMOUNT (₹):        | 1 (Rupees One)                                           |                          |                             |               |  |
| PAYMENT TYPE :     | • e-banking Manually                                     |                          |                             |               |  |
| SELECT BANK :      | PAVIL-NetBanking / Debit Card/Crec y                     |                          |                             |               |  |
| ENTED CODE -       |                                                          |                          |                             |               |  |
| ENTER CODE :       | r3Rj r3Rj                                                |                          |                             |               |  |
|                    | MAKE PAYMENT CANCEL                                      |                          | Activ                       | vate Wind     |  |
|                    |                                                          | Session will expire a    | after : 9 minutes 20 second | Settings to a |  |

> User need to click on **OK** as shown in below figure.

| 1 11 11 15 11 1                      | 🐐 📔 WELCOME, YOU ARE LOGIN AS : GUEST 📔                   |
|--------------------------------------|-----------------------------------------------------------|
| Pay Your Challan through Cyber Treas | ary, Govt of HP                                           |
|                                      | eChallan -: Challan Payment Gateway                       |
| EXCISE AND TAXATI                    | ON : ONLINE PAYMENT FACILITY THROUGH CYBER TREASURY, GOHP |
| DEPT :                               | 114-Excise and Taxation                                   |
| DDO:                                 | 114-MDI00-509 DEPUTY COMMISSIONER STATE TAXES AND EXCISE  |
| DEPT REF. NO. :                      | REFCA20072022010845                                       |
| TENDER BY :                          | Ishwari 🕀 himkosh.hp.nic.in                               |
| PERIOD FROM :                        | 01-01-20 Are you sure to submit and make Payment.         |
| SERVICES :                           | ID Cancel Amount Rs.                                      |
| AMOUNT (₹):                          | 1 (Rupees One )                                           |
| PAYMENT TYPE :                       | e-banking      OManually                                  |
| SELECT BANK :                        | PAYU - NetBanking / Debit Card/Cret 🗸                     |
| ENTER CODE :                         | r3Rj r <sup>3Rj</sup>                                     |
|                                      | MAKE PAYMENT CANCEL Activate Windows                      |
|                                      | Session will expire after : 9 minutes 13 seconds          |

- User can select PAYMENT OPTION like UPI,Cards,Net Banking etc
  User need to click on UPI as shown in below figure.

| ← Back America America Americ | Θ                                                                                                    | <sup>3</sup> ™ English ▼ |
|----------------------------------------------------------------------------------------------------|----------------------------------------------------------------------------------------------------|--------------------------|
| Choose a payment option<br>Payable Now री •                                                                                                    | Chlock Saved Option<br>View your saved payment options                                                   |                          |
| Transaction Id: A23G216910                                                                                                    | PAYMENT OPTIONS UPI Phonepe, Paytm, Google Pay and more Cond. (Coodit (Dobit)                            | >                        |
|                                                                                                    | Cards (Credit/Debit) Pay using any credit or debit card  Net Banking Pay using any of 48 supported banks | >                        |
|                                                                                                    | S WhatsApp                                                                                               | >                        |

➢ User need to click any one here using PAYTM, click on PAYTM as shown in figure.

| 🔶 Back 🚔 HIMKOSH                                                                             | 니며 Pay by UPI ID / UPI Number | >                |
|----------------------------------------------------------------------------------------------|-------------------------------|------------------|
| Enter Any UPLID                                                                              | (GPW) Google Pay              | >                |
|                                                                                              | 🕅 PhonePe                     | >                |
| Transaction Id: A23G216910                                                                   | 🏓 внім                        | >                |
|                                                                                              | РАУТМ                         | >                |
|                                                                                              | Amazon Pay                    | >                |
|                                                                                              | S WhatsApp                    | >                |
|                                                                                              | Fi Money                      | >                |
|                                                                                              | J Jupiter                     | >                |
|                                                                                              | slice slice                   | Activate Windows |
| Payu By proceeding, you agree to your data being processed<br>Policy I Edit your Preferences | per PayU's Privacy            | safeKey activate |

> User need to enter PAYTM ID & click on **PROCEED** as shown in below figure.

|                                                                                                    | 🖙 Pay by UPI ID / UPI Number            | <b>`</b>                                      |
|----------------------------------------------------------------------------------------------------|-----------------------------------------|-----------------------------------------------|
| ← Back                                                                                                    | (GPay) Google Pay                       | >                                             |
| Proceed to pay                                                                                                   | 🕲 PhonePe                               | >                                             |
| Payable Now ₹1 •                                                                                                 | 🏓 внім                                  | >                                             |
| Transection Id: A23G218910                                                                                       | м РАУТМ                                 | ×                                             |
|                                                                                                    | 8051261825120@paytm                     | ]                                             |
|                                                                                                    | MD TOUFIQUE ANSARI VERIFIED *           | •                                             |
|                                                                                                    | Secure this option for faster checkouts |                                               |
|                                                                                                    | PROCEED                                 |                                               |
|                                                                                                    | Amazon Pay                              | >                                             |
|                                                                                                    | -                                       | Activate Windows                              |
| <br>Payu <sup>*</sup> By proceeding, you agree to your data being processed pu<br>Policy I Edit your Preferences | ar PayU's Privacy                       | SafeKey version Settings to activate Windows. |

> After payment through paytm user need to click on Continue as shown in below figure.

| · · · · ·              | · · · · · · · · · · · · · · · · · · ·                                                                                         |                                     |
|------------------------|----------------------------------------------------------------------------------------------------|-------------------------------------|
|                        | himkosh.hp.nic.in                                                                                                    |                                     |
|                        | The information you have entered on this page will be sent over an<br>insecure connection and could be read by a third party. |                                     |
|                        | Are you sure you want to send this information?                                                                               |                                     |
|                        |                                                                                                    |                                     |
|                        | Continue                                                                                                    |                                     |
|                        |                                                                                                    |                                     |
|                        |                                                                                                    |                                     |
|                        |                                                                                                    |                                     |
|                        |                                                                                                    |                                     |
|                        |                                                                                                    |                                     |
|                        |                                                                                                    |                                     |
|                        |                                                                                                    |                                     |
|                        |                                                                                                    |                                     |
|                        |                                                                                                    |                                     |
|                        |                                                                                                    |                                     |
|                        |                                                                                                    |                                     |
|                        |                                                                                                    | Activate Windows                    |
|                        |                                                                                                    | Go to Settings to activate Windows. |
| Read himkosh.hp.nic.in |                                                                                                    |                                     |

> User need to click on Home after payment as shown in below figure.

| Transaction ID                 |   |                        |  |
|--------------------------------|---|------------------------|--|
|                                | 1 | A23G216910             |  |
| Bank CIN                       | : | 17773128654            |  |
| Status                         | : | Successfully Completed |  |
| Application Reference No.      | : | REFCA20072023019845    |  |
| Amount (Rs.)                   |   | 1.00                   |  |
| Payment Date                   | : | 20-Jul-2023 14:37:56   |  |
| Department Reference<br>Number | : | REFCA20072023019845    |  |
| Bank Name                      | : | PYU                    |  |

> User need to check status after payment as shown in below figure.

|       | Department of State<br>Government of Himacha | Taxes    | and Excise<br>sh | •                |                       |               |                |                       |                    |              |                | Session Time L               | eft : 35:05         | 🖡 🇌 Ist         | hwari      |
|-------|----------------------------------------------|----------|------------------|------------------|-----------------------|---------------|----------------|-----------------------|--------------------|--------------|----------------|------------------------------|---------------------|-----------------|------------|
| E Ret | tailer ~ 🗗 Reports ~                         | Q Vigila | ance v 🛛 🛱       | Support ~        |                       |               |                |                       |                    |              |                |                              |                     | Retailer > Re   | etailer In |
| 10    | •                                            |          |                  |                  |                       |               |                | Start Date 🗰 20-J     | iul-2023           | End Date     | 20-Jul-2023    | Status .                     | All<br>Search:      | •               | Search     |
| S.No  | • Indent No                                  | Pass No  | Pass Validity    | Pass Approved On | Indent Date/Time      | Retailer Code | Retailer Name  | Wholesale Name        | Info Status/Action | Payment Mode | Payment Status | Payment History              | Remarks             | Physical Pass C | Сору       |
| 1     | IND2023DEPOLD3112433                         | NA       | N/A              | N/A              | 2023-07-20 02:19:06pm | 2304957       | L-10BB Testing | THAKUR WINE TRADERS   | Applied for pass   | ONLINE       | SUCCESS        | Payment Details              | View                |                 |            |
|       |                                              |          |                  |                  |                       | + ML h        | dent + Beer/   | Vine/RTD/Cider Indent |                    | -            |                |                              | F                   | Previous Ne     | xt         |
|       |                                              |          |                  | 1133             |                       |               |                |                       |                    |              |                | Activate W<br>Go to Settings | indow:<br>to activa | s<br>ate Window | VS.        |

#### How to Approve pass?

#### Login Circle officer:

> User required to fill valid credentials and click on Login button.

|                                                                                                    | Welcome!<br>Please login to your account                                |               |
|----------------------------------------------------------------------------------------------------|-------------------------------------------------------------------------|---------------|
|                                                                                                    | User Name                                                               | 4             |
| Department of State Taxes and Excise                                                                             | Password                                                                | ۲             |
| Government of Himachal Pradesh                                                                                   | Verification Code * 347.85 Get a new of                                 | ode           |
|                                                                                                    | Enter Verification Code                                                 | U             |
|                                                                                                    | For                                                                     | got password? |
|                                                                                                    | Login                                                                   |               |
| A HILL AND A HILL AND A                                                                                          | → Vigilance & Enforcement → RTI                                         |               |
|                                                                                                    | → Track Status → EoDB Dashboard                                         |               |
|                                                                                                    | → Download User Manuals → Third Party Verification                      | í             |
| and the second second second second second second second second second second second second second second second | ➔ Download Application Forms<br>➔ Excise Dashboard                      |               |
|                                                                                                    | ➔ Download SOP Documents → Activity Videos                              |               |
| 「「「「「」」                                                                                                    | → Frequently Asked Questions → Download APK                             |               |
| and the here and the second second                                                                               | Don't have an account? Sign Up                                          |               |
|                                                                                                    | Helpdesk Number: 91820579-73/74/78, 91820580-40/70/82<br>91820594-28/38 | ,             |

> User need to click on **Retailer** as shwon in below figure.

| Department of State Taxes and H<br>Covernment of Himachal Pradesh | Excise                           |                                                                                                    |                  |                     | Welcome: swaraj thakur(State Tax and Excise Officer)                                                                                                    |
|-------------------------------------------------------------------|----------------------------------|----------------------------------------------------------------------------------------------------|------------------|---------------------|----------------------------------------------------------------------------------------------------|
|                                                                   | (1)<br>Activity Dashboard        | Froduction Dashboard                                                                                                    | ()<br>Dathboard  | License Management  | and the second second s |
|                                                                   | C<br>Brand / Label Registration  | E<br>Distillery                                                                                                    | E Bottling Units | <u>E</u><br>Brewery |                                                                                                    |
|                                                                   | Wholesaler                       | FR<br>Import Wholesaler                                                                                                    | Winery           | Retailer            |                                                                                                    |
|                                                                   | 요즘<br>한번<br>Hologram Procurement | The second second secon | TI RTI           | Q<br>Vigilance      |                                                                                                    |
|                                                                   | Record Managment                 | Revenue Management                                                                                                    | O)<br>Users      | E<br>Reports        | Activate Windows                                                                                                    |
| 0.10.10.193/HPE/central/index.php/soa/getretailerLic              | censee                           | R                                                                                                    | where the second | 1. 7. 1.0           | Go to Settings to activate Windows.<br>Powered by C-Tel Informations Prot. Ltd.                                                                                                    |

> User need to click on Retailer indent to wholesale as shown in below figure

|             | Departmen<br>Government o | t of State Taxes and<br>f Himachal Pradesh | d Excise    |                |                |                    |                            |                 |                          |                                 | Session Time Left  | : 59:51 🌲  | swaraj tha             | akur (J          |
|-------------|---------------------------|--------------------------------------------|-------------|----------------|----------------|--------------------|----------------------------|-----------------|--------------------------|---------------------------------|--------------------|------------|------------------------|------------------|
| **          | 🔏 Distillery 🗸            | 🛃 Bottling Unit 🗸                          | & Brewery ~ | Q Wholesaler ~ | import Wholesa | de 🗸 🛛 🛃 Winery 🗸  | 💵 Retailer ~               | 🧟 Hologi        | ram Procurement 🗸        | 🔝 Appeals & Revisions 🗸         | 🕐 RTI 🗸            | Q Vigiland | e ~ 🛛 🗘 Recor          | rd 2 🔪 me        |
| LIST O      | LICENSE                   |                                            |             |                |                |                    | List of License            |                 |                          |                                 |                    |            | Retailer > Lis         | ist of License   |
| 10          | *                         |                                            |             |                |                |                    | Route<br>Bar Indent to Ret | ailer           | -                        |                                 |                    | Search     |                        |                  |
| S.No *      | Retailer Code             | Retailer Name                              |             | License Name   | License        | Type Mobile Number | Retailer Indent to         | Wholesale       |                          |                                 |                    |            |                        |                  |
| 1           | 2302667                   | M/S ANANT RAM VERM                         | ЛА          | ANANT RAM      | VERMA L2       | 9999999999         | Retailer Pass Exte         | ension          | ider nagar, Sundernag    | ar-II,,Mandi,Himachal Pradesh,1 | 74033              |            |                        |                  |
| 2           | 2302972                   | M/S ANANT RAM VERM                         | ЛА          | ANANT RAM      | VERMA L14      | 9999999999         | Advance License            | Fee             | ur galu, sunder nagar, S | Sundernagar-II,,Mandi,Himachal  | Pradesh,175018     |            |                        |                  |
| 3           | 2302742                   | M/S ANANT RAM VERM                         | ЛА          | ANANT RAM      | VERMA L14      | 9999999999         | Quota Conversion           | i               | gar, Sundernagar-I,,M    | andi,Himachal Pradesh,175002    |                    |            |                        |                  |
| 4           | 2302980                   | M/S ANANT RAM VERM                         | ЛА          | ANANT RAM      | VERMA L14      | 9999999999         | Quota Transfer             |                 | LONY, SUNDER NA          | GAR, Sundernagar-II,,Mandi,Hir  | nachal Pradesh,175 | 019        |                        |                  |
| 5           | 2302969                   | M/S ANANT RAM VERM                         | ЛА          | ANANT RAM      | VERMA L14      | 9999999999         | , dhanotu, di              | nanotu , sunde  | r nagar , Sundernagar-I  | II,,Mandi,Himachal Pradesh,1750 | 002                |            |                        |                  |
| 6           | 2302982                   | M/S ANANT RAM VERM                         | ЛА          | ANANT RAM      | VERMA L14      | 9999999999         | , KANNAII                  | , KANNAID,      | , SUNDER NAGAR, S        | undernagar-II,,Mandi,Himachal   | Pradesh,175019     |            |                        |                  |
| 7           | 2302967                   | M/S ANANT RAM VERM                         | ЛА          | ANANT RAM      | VERMA L14      | 9999999999         | , bhour, bho               | ur, sunder nag: | ar , Sundernagar-II,,Ma  | andi,Himachal Pradesh,175018    |                    |            |                        |                  |
| 8           | 2304107                   | M/S ANANT RAM VERM                         | ЛA          | ANANT RAM      | VERMA L14      | 9999999999         | , kateru, kat              | eru, sunder nag | gar, Sundernagar-II,,M   | andi,Himachal Pradesh,175031    |                    |            |                        |                  |
| 9           | 2304848                   | Individual                                 |             | Ishwari        | L-10BB         | 4565656465         | fads, df, adf,             | dfa, Amb,,M     | andi,Himachal Pradesh    | 1,465456                        |                    |            |                        |                  |
| 10          | 2302779                   | M/S ANANT RAM VERM                         | ЛА          | ANANT RAM      | VERMA L14      | 9999999999         | , khilda, khi              | lda, sunder naj | gar , Sundernagar-II,,M  | fandi,Himachal Pradesh,174401   |                    |            |                        |                  |
|             |                           |                                            |             |                |                |                    |                            |                 |                          |                                 |                    |            | Previous               | Next             |
| -           |                           |                                            |             |                |                |                    |                            |                 |                          |                                 |                    |            |                        |                  |
|             |                           |                                            |             |                |                |                    |                            |                 |                          |                                 | Activate '         | Window     |                        |                  |
|             |                           |                                            |             |                |                |                    |                            |                 |                          |                                 | Go to Settin       |            | ate Windows            | S.               |
| 10.10.10.19 | /HPE/central/ir           | dex.php/site/ViewReta                      | ilerIndents |                |                |                    |                            |                 |                          |                                 |                    |            | Powered by C-Tel Infos | systems Pet. Lte |

> User need to click on Approve as shwon in below figure.

| otivi | ty Dashboard 🗸 🛛 🔇 | 🕑 Production Dashboard 🗸 | 😗 Dashboard ~            | 🔲 License Man              | agement ~                  | 🔗 Brand / Lab    | el Registration  ~     | 🛃 Distillery 🗸         | 📓 Bottling Unit 🗸           | 🛃 Brewery ~     | Q Wholesaler 、    | 🖌 🝙 Import W    | 'holesale ~      | 🛃 Winer          |
|-------|--------------------|--------------------------|--------------------------|----------------------------|----------------------------|------------------|------------------------|------------------------|-----------------------------|-----------------|-------------------|-----------------|------------------|------------------|
| IL    | ER INDENT TO       | WHOLESALE                |                          |                            |                            |                  |                        |                        |                             |                 |                   | Re              | tailer > Retaile | er Indent to W   |
|       |                    |                          |                          |                            |                            |                  | Sta                    | rt Date 🛗 20-Jul       | I-2023 E                    | nd Date 🛗 20-J  | ul-2023           | Status All      |                  | • Sea            |
|       | •                  |                          |                          |                            |                            |                  |                        |                        |                             |                 |                   | S               | earch:           |                  |
| •     | Indent Number      | Pass Number              | Pass<br>Validity         | Pass Approved<br>On        | Indent<br>Date/Time        | Retailer<br>Code | Retailer Name          | Wholesale Name         | Info Status/Action          | Payment<br>Mode | Payment<br>Status | Payment History | Remarks          | Physical<br>Copy |
|       | IND2023DEPOLD30    | 6884 PER202307202302     | 98011611 26-<br>Jul-2023 | 20-Jul-2023<br>01:19:13 PM | 20-Jul-2023<br>01:14:09 PM | 2302980          | M/S ANANT<br>RAM VERMA | SHALINI WINE           | Pass Issued                 |                 |                   | Payment Details | Remarks          |                  |
|       | IND2023DEPOLD31    | 12433 NA                 | NA                       | NA                         | 20-Jul-2023<br>02:19:06 PM | 2304957          | L-10BB Testing         | THAKUR WINE<br>TRADERS | Approve<br>Applied for Pass | ONLINE          | SUCCESS           | Payment Details | Remarks          |                  |
|       |                    |                          |                          |                            |                            |                  |                        |                        |                             |                 |                   |                 | Previ            | ous Ne           |
|       |                    |                          |                          |                            |                            |                  |                        |                        |                             |                 |                   |                 |                  |                  |
|       |                    |                          |                          |                            |                            |                  |                        |                        |                             |                 |                   |                 |                  |                  |
|       |                    |                          |                          |                            |                            |                  |                        |                        |                             |                 |                   |                 |                  |                  |

User need to select Valid up to date ,Entered Remarks & click on Approve Pass as shown in below figure.

| Activity Dashboard 🐱 | () Production Dashboard ~ | 0     | Dashboard ~        | El License M         | anagement 🗸         | Brand / Label R               | legistration ~    | & Distillery ~      | Bot              | tling Unit 🗸 | E Br         | ewery ~     | Q Wholesa | ler 🗸 🙆   | Import Wholesale 🗸 | Wine Wine       |
|----------------------|---------------------------|-------|--------------------|----------------------|---------------------|-------------------------------|-------------------|---------------------|------------------|--------------|--------------|-------------|-----------|-----------|--------------------|-----------------|
| AILER INDENT T       | O WHOLESALE               |       |                    |                      |                     |                               |                   |                     |                  |              | <u>È a</u>   |             | 8         |           | Retailer > Retai   | Jer Indent to   |
|                      |                           | Ap    | prove Pa           | ISS                  |                     |                               |                   |                     |                  |              |              |             |           | Status    | All                | •               |
| *                    |                           | S.No  | Brand<br>Number    | Product Name         |                     | Pack Quantity / Size<br>In ml | Quantity<br>Cases | Quantity<br>Bottles | Total<br>Bottles | Category     | Total<br>PPL | Total<br>BL |           |           | Search:            |                 |
| o 🌥 Indent Number    | Pass Number               | 1     | 0185               | KIBBA 4 SUPE<br>BEER | RIOR MILD           | 24/500                        | 2                 | 0                   | 48               | BEER.        | 0            | 24          | ent       | Payment H | istory Remarks     | Physics<br>Copy |
| IND2023DEPOL         | D306884 PER202307202      | Total | Quantity           |                      |                     |                               | 2                 | 0                   | 48               |              |              | 24          |           | Payment 1 | Details Remarks    |                 |
| IND2023DEPOL         | D3112433 NA               |       | Pass Nu<br>Check I | mber*<br>?ost        | PER20230720<br>adad | 02304957116                   | Valid 1           | Up To •             | 31-Jul-23        |              |              |             | CESS      | Payment 1 | Details Remarks    |                 |
|                      |                           |       | Remark             | a• [                 | ok                  | h.                            |                   |                     |                  |              |              |             |           |           | Prev               | rious 1         |
|                      |                           | <     |                    |                      |                     |                               |                   | -                   |                  |              |              |             | >         |           |                    |                 |
|                      |                           |       |                    |                      |                     | Ар                            | prove Pass        |                     |                  |              |              |             |           |           |                    |                 |
|                      |                           |       |                    |                      |                     |                               |                   | _                   |                  |              |              |             |           |           |                    |                 |
|                      |                           |       |                    |                      |                     |                               |                   |                     |                  |              |              |             |           |           |                    |                 |

▶ User need to click on **OK** as shown in below figure.

| Department of State Taxes and E<br>Government of Himachal Pradesh                                   | Excise                                                                                                |                               |               |                            | Se                      | ssion Time Left : 54:28 🌲 🕋                                                                                             | swaraj thakur 🕐       |
|----------------------------------------------------------------------------------------------------|----------------------------------------------------------------------------------------------------|-------------------------------|---------------|----------------------------|-------------------------|----------------------------------------------------------------------------------------------------|-----------------------|
| nt 🔇 🚡 Dutillery - 🛛 🗟 Bottling Unit - 🖉                                                            | 5 Brewary - Q Wholesaler - 🔗                                                                          | Import Wholesale 🗸 🔛 Winery 🗸 | 🛓 Retailer 🗸  | 🧷 Hologram Procurement 🗸   | 🖾 Appeals & Revisions 🗸 | 🛞 RTI -> Q Vigilance -> Retailer -> Retailer                                                                            | Record 2 me           |
| 10 -                                                                                                | Approve Pass                                                                                          | Pack Quantity / Size Quan     | tity Quantity | Total Total                | Total                   | Status All Search:                                                                                                    | * Search              |
| S.No * Indest Number Pass Number<br>1 IND2023DEPOLD346584 PEE302307702<br>2 IND2023DEPOLD3112435 NA | 2.30 Number Front A the<br>1 0185 BEER<br>Total Quantity<br>Fass Number*<br>Check Post<br>Remarks* gd | Ja mi     Case       OR MILD  | Bottles       | Bottles Cargory PPL 0 0 0K | BL                      | Payment History Remarks Payment Details Remarks Payment Details Remarks Payment Details Remarks Payment Details Remarks | Physical Pass<br>Copy |
|                                                                                                    | <                                                                                                    | 0                             | )             |                            | ~                       |                                                                                                    |                       |

Pass Approved Successfully

How to dispatch Stock to Retailer?

- L1 Depot Manager
  - Login:
  - User required to fill valid credentials and click on Login button.

|                                                                                                    | Welcome!<br>Please login to your account                                 |
|----------------------------------------------------------------------------------------------------|--------------------------------------------------------------------------|
|                                                                                                    | User Name                                                                |
| Department of State Taxes and Excise                                                                                                    | Password                                                                 |
| Government of Himachal Pradesh                                                                                                    | Verification Code * Get a new code                                       |
|                                                                                                    | Enter Verification Code                                                  |
|                                                                                                    | Forgot password                                                          |
|                                                                                                    | Login                                                                    |
| CONTRACT CONTRACT                                                                                                    | → Vigilance & Enforcement → RTI                                          |
|                                                                                                    | → Track Status → EoDB Dashboard                                          |
|                                                                                                    | → Download User Manuals → Third Party Verification                       |
| A REAL PROPERTY OF THE REAL PROPERTY OF THE REAL PROPERTY OF THE REAL PROPERTY OF THE REAL PROPERTY OF THE REAL                                                                                                    | → Download Application Forms → Excise Dashboard                          |
|                                                                                                    | → Download SOP Documents → Activity Videos                               |
|                                                                                                    | → Frequently Asked Questions → Download APK                              |
| and the second second s | Don't have an account? Sign Up                                           |
| The second second second                                                                                                    | Helpdesk Number: 91820579-73/74/78, 91820580-40/70/82,<br>91820594-28/38 |

## ➢ User need to click on Stock Dispatch tab as shown in below figure.

| 23             | Po                | Po         | B              |  |
|----------------|-------------------|------------|----------------|--|
| Master Data    | Procurement       | Permits    | Stock Receipts |  |
|                | _                 | <b>C</b> : |                |  |
| Stock Dispatch | Stock             | Reports    | Support        |  |
|                | The second second |            |                |  |
|                |                   |            |                |  |
|                |                   |            |                |  |
|                |                   |            |                |  |
|                |                   |            |                |  |
|                |                   |            |                |  |
|                |                   |            |                |  |
|                |                   |            |                |  |

> User need to click on Retailer pass as shown inn below figure.

|      | Department of Star<br>Government of Himacl | te Taxes and Excise<br>hal Pradesh |                  |                         |                         |               |                        | Session Time Left : 59 | :56 🌲     | A Thak         | ur wine 🕐       |
|------|--------------------------------------------|------------------------------------|------------------|-------------------------|-------------------------|---------------|------------------------|------------------------|-----------|----------------|-----------------|
| E M  | aster Data 🗸 🎤 Procurem                    | ient -> 🖉 Permits -> 🗟 S           | itock Receipts 🗸 | 🗇 Stock Dispatch 🗸      | 🗟 Stock 🗸 📝 Reports 🗸   | 🕏 Support 🗸   |                        |                        |           |                |                 |
| RETA | ILER PASS                                  | CAR.                               |                  | Retailer Indent         |                         |               |                        |                        |           | štock Dispatch | > Retailer Pass |
|      |                                            |                                    |                  | Ketaller Pass           | Start Date 🛗 20-Jul-20  | 23            | End Date 🗰 20-Jul-2023 | Pen                    | ding      | -              | Search          |
| 10   | *                                          |                                    |                  |                         |                         |               |                        |                        | Search:   |                |                 |
| S.No | Indent Number                              | Pass Number                        | Pass Validity    | Pass Approved On        | Indent Date&Time        | Retailer Code | Retailer Name          | Approved Date          | Action    | Status         | Print           |
| 1    | IND2023DEPOLD3112411                       | PER20230623230296711571            | 30-Jun-2023      | 23-Jun-2023 10:24:06 AM | 23-Jun-2023 10:22:29 AM | 2302967       | M/S ANANT RAM VERMA    | NA                     |           | Approve        | Ð               |
| 2    | IND2023DEPOLD3112410                       | PER20230623230296711570            | 30-Jun-2023      | 23-Jun-2023 10:16:38 AM | 23-Jun-2023 10:12:21 AM | 2302967       | M/S ANANT RAM VERMA    | NA                     |           | Approve        | Ð               |
| 3    | IND2023DEPOLD3112409                       | PER20230623230266711568            | 30-Jun-2023      | 23-Jun-2023 10:05:01 AM | 23-Jun-2023 10:03:43 AM | 2302667       | M/S ANANT RAM VERMA    | NA                     |           | Approve        | 0               |
| 4    | IND2023DEPOLD3112408                       | PER20230623230266711567            | 30-Jun-2023      | 23-Jun-2023 10:02:12 AM | 23-Jun-2023 10:00:19 AM | 2302667       | M/S ANANT RAM VERMA    | NA                     |           | Approve        | ₽               |
| 5    | IND2023DEPOLD3112407                       | PER20230622230266711566            | 30-Jun-2023      | 22-Jun-2023 06:49:04 PM | 22-Jun-2023 06:47:06 PM | 2302667       | M/S ANANT RAM VERMA    | NA                     |           | Approve        | ₽               |
| 6    | IND2023DEPOLD3112406                       | PER20230622230266711565            | 30-Jun-2023      | 22-Jun-2023 06:36:19 PM | 22-Jun-2023 06:37:44 PM | 2302667       | M/S ANANT RAM VERMA    | NA                     |           | Approve        | 0               |
| 7    | IND2023DEPOLD3112404                       | PER20230622230266711564            | 30-Jun-2023      | 22-Jun-2023 06:30:49 PM | 22-Jun-2023 06:31:39 PM | 2302667       | M/S ANANT RAM VERMA    | Activate \             | Vindo     | Approve<br>WS  | ₽               |
| ę    | INID2022DEBOI D3112400                     | PEP 20130622230296711562           | 30 Jun 2023      | 22 Jun 2023 05-09-50 DM | 22 Jun 2023 05-07-48 BM | 2302967       | M/S AMANT P AM VEPMA   | Go to Setting          | is to act | Approve        | ows.            |

> User need to click on Approve first then OK as shown in below figure.

| Image: Start Date End Date End Date Image: Conductions Fending Pending Image: Conductions   Image: Start Date Mater Mater Pass Validity Pass Approved On Indent Date&Time Retailer Cond Retailer Name Approved Date Action Start Date   Image: Start Date PER2023072023049571161 01-Aug-2023 02-Jul-2023 02:19:06 PM 2304957 L-10BB Testing NA Image: Start Date   Image: Start Date PER2023072023049571161 01-Aug-2023 02-Jul-2023 02:19:06 PM 2304957 L-10BB Testing NA Image: Start Date   Image: Start Date PER203072023049571161 01-Aug-2023 02-Jul-2023 02:19:06 PM 2304957 L-10BB Testing NA Image: Start Date   Image: Start Date PER203072023049571161 01-Aug-2023 02-Jul-2023 02:19:06 PM 2304957 L-10BB Testing NA Image: Start Date   Image: Start Date PER203072023049571161 01-Aug-2023 02-Jul-2023 02:19:06 PM 2304957 L-10BB Testing NA Image: Start Date   Image: Start Date PER2003072023049571161 01-Aug-2023 02-Jul-2023 02:19:06 PM 2304957 L-10BB Testing NA Image: Start Date   Image: Start Date PER2003072023049571161 01-Aug-2023 02-Jul-2023 02:19:06 PM 2304957 L-10BB Testing NA Image: Start Date   Image: Start Date PER2003072023049571161 01-Aug-2023 02-Jul-2023 02:19:06 PM 2304957 L-10BB Testing NA Image: Start Date <th>] м<br/>ГАІ</th> <th>Department of Stat<br/>Government of Himach<br/>aster Data ~ 🖉 Procureme<br/>LER PASS</th> <th>e Taxes and Excise<br/>al Pradesh<br/>at ~ / Remain ~ R S</th> <th>itock Receiptz 🔻</th> <th>IO.10.10.193 says</th> <th></th> <th>ОК</th> <th>]</th> <th>Session Time Left :</th> <th>59:48 🌲</th> <th>Tha</th> <th>kur win</th> | ] м<br>ГАІ | Department of Stat<br>Government of Himach<br>aster Data ~ 🖉 Procureme<br>LER PASS | e Taxes and Excise<br>al Pradesh<br>at ~ / Remain ~ R S | itock Receiptz 🔻 | IO.10.10.193 says       |                         | ОК            | ]                      | Session Time Left : | 59:48 🌲           | Tha      | kur win |
|----------------------------------------------------------------------------------------------------|------------|------------------------------------------------------------------------------------|---------------------------------------------------------|------------------|-------------------------|-------------------------|---------------|------------------------|---------------------|-------------------|----------|---------|
| No     Indext Number     Pass Number     Pass Validity     Pass Approved On     Indext Date&Time     Retailer Code     Retailer Name     Approved Date     Action     Status       IND 2023DEPOLD3112433     PER20230720230495711614     01-Aug-2023     20-Jul-2023 03:26:50 PM     20-Jul-2023 02:19:06 PM     2304957     L-10BB Testing     NA     Approve                                                                                                    |            | *                                                                                  |                                                         |                  |                         | Start Date 🛗 20-Jul-2   | 023           | End Date 🛗 20-Jul-2023 | P                   | mding<br>Security | *        | Sear    |
| IND2023DEPOLD3112433         PER20230720230495711614         01-Aug-2023         20-Jul-2023         02-Jul-2023         02:19:06 PM         2304957         L-10BB Texting         NA         Approve                                                                                                    | Ňo         | Indent Number                                                                      | Pass Number                                             | Pass Validity    | Pass Approved On        | Indent Date&Time        | Retailer Code | Retailer Name          | Approved Date       | Action            | Status   | P       |
| Previous                                                                                                    |            | IND2023DEPOLD3112433                                                               | PER20230720230495711614                                 | 01-Aug-2023      | 20-Jul-2023 03:26:50 PM | 20-Jul-2023 02:19:06 PM | 2304957       | L-10BB Testing         | NA                  |                   | Approve  | 1       |
|                                                                                                    |            |                                                                                    |                                                         |                  |                         |                         |               |                        |                     |                   | Previous | Ne      |

User need to click on Complete first appearing a pop-up entered all Mandotary fields & click on Submit as shown in below figure.

| Master Data ~ 🛛 🔗 Procurement ~ | 🖉 Permits ~        | tock Receiptz 🗸 🗍 🗇   | Stock Dispatel | h ~ 🛛 🖻 Stoc | k Y           | 🗗 Repo                                                                                                    | nts ~                  | R Support ~                  |                                |                 |               |          |                 |              |
|---------------------------------|--------------------|-----------------------|----------------|--------------|---------------|----------------------------------------------------------------------------------------------------|------------------------|------------------------------|--------------------------------|-----------------|---------------|----------|-----------------|--------------|
| AILER PASS                      | -                  |                       |                |              |               |                                                                                                    |                        |                              |                                |                 |               |          | Stock Dispatch  | > Retaile    |
|                                 |                    | Pass Details          |                |              |               |                                                                                                    |                        |                              |                                | S<br>0-Jul-2023 |               | Pending  | -               | Search       |
|                                 |                    | Enter The Vehicle Num | ber* SD34      | 43434        |               |                                                                                                    |                        |                              |                                |                 |               | Errord   |                 | 20220404     |
|                                 |                    | Make of Vehicle       |                |              |               |                                                                                                    |                        |                              |                                |                 |               | Jearci   | . [FER2025072   | .023049.     |
| io Indent Number Pass Nu        | ımber              | Model of Vehicle      |                |              |               |                                                                                                    |                        |                              |                                |                 | Approved Date | Action   | Status          | Prin         |
| IND2023DEPOLD3112433 PER202     | 130720230495711614 | Route*                | adad           | ,ssds,fsffdf |               |                                                                                                    |                        |                              |                                |                 | 20-Jul-2023   | Complete | Pending         | e            |
|                                 |                    | Email Id*             | [ishu(         | @gmail.com   |               |                                                                                                    |                        |                              |                                |                 |               |          | Previous        | Next         |
|                                 |                    | Phone Number*         | 7353           | 341180       |               |                                                                                                    |                        |                              |                                |                 |               |          |                 |              |
|                                 |                    | Product Name          |                | Brand Number | Size<br>in ml | Quantity<br>in cases: i                                                                                                    | Quantity<br>n bottles: | Issued Quantity<br>in cases: | Issued Quantity<br>in bottles: |                 |               |          |                 |              |
|                                 |                    | KIBBA 4 SUPERIOR      | MILD BEER      | 0185         | 500           | 2                                                                                                    | 0                      | 2                            | 0                              |                 |               |          |                 |              |
|                                 |                    |                       |                |              | Sut           | bmit                                                                                                    |                        |                              |                                |                 |               |          |                 |              |
| 17                              |                    |                       |                | and a        | 11            | in the second second se |                        |                              | 1207                           | 111.            | · gire        | 10.5     |                 |              |
| htte 2023 HPE BUILD V9.1.1.11   |                    |                       |                |              |               |                                                                                                    |                        |                              |                                |                 |               |          | Powered by C-Te | d Infosyster |

> User need to click on OK as shown in below figure .

| Department of State Taxes and Excise<br>Government of Himachal Pradesh                                             | took Receipts                                                                                                    | Session Time Left : 58:50 🛕 🏟 Thakur wise 🔱                                                                                               |
|----------------------------------------------------------------------------------------------------|----------------------------------------------------------------------------------------------------|----------------------------------------------------------------------------------------------------|
| 10     -       S.No     Indent Number     Pass Number       1     IND2023DEPOLD3112433     PER20230720230495711614 | Pass Details<br>Eater The Vehicle Number* SD343434<br>Make of Vehicle<br>Model of Vehicle<br>Roote* add_sxds_fnffdf<br>Email Id* inhu@gmail.com<br>Phone Number* 7353341180<br>Product Name Brand Number Size Quantity Issued Quantity Insued Quantity<br>In bottles: In bottles: In bottles | 2023 Pending Scarch<br>Scarch PER2023072023049573<br>Approved Date Action Status Print<br>20.Jul-2023 Complets Pending E<br>Previous Next |
|                                                                                                    |                                                                                                    |                                                                                                    |

▶ User need to check status select Complete & click on Search button as shown in below figure.

|   | -                   |                         |               | Start Date              | 20-Jul-2023             | End Date 🗎 20- | Jul-2023       | Completed                       |          |
|---|---------------------|-------------------------|---------------|-------------------------|-------------------------|----------------|----------------|---------------------------------|----------|
| I | Indent Number       | Pass Number             | Pass Validity | Pass Approved On        | Indented Date Time      | Retailer Code  | Retailer Name  | Completed<br>Pending            | us       |
| n | ND2023DEPOLD3112433 | PER20230720230495711614 | 01-Aug-2023   | 20-Jul-2023 03:26:50 PM | 20-Jul-2023 02:19:06 PM | 2304957        | L-10BB Testing | 20-Jul-2023                     | Stock Is |
|   |                     |                         |               |                         |                         |                |                |                                 |          |
|   |                     |                         |               |                         |                         |                |                |                                 |          |
|   |                     |                         |               |                         |                         |                |                |                                 |          |
|   |                     |                         |               |                         |                         |                |                |                                 |          |
|   |                     |                         |               |                         |                         |                |                |                                 |          |
|   |                     |                         |               |                         |                         |                |                |                                 |          |
|   |                     |                         |               |                         |                         |                |                |                                 |          |
|   |                     |                         |               |                         |                         |                |                |                                 |          |
|   |                     |                         |               |                         |                         |                |                |                                 |          |
|   |                     |                         |               |                         |                         |                |                |                                 |          |
|   |                     |                         |               |                         |                         |                |                |                                 |          |
|   |                     |                         |               |                         |                         |                |                |                                 |          |
|   |                     |                         |               |                         |                         |                |                |                                 |          |
|   |                     |                         |               |                         |                         |                |                |                                 |          |
|   |                     |                         |               |                         |                         |                |                |                                 |          |
|   |                     |                         |               |                         |                         |                |                |                                 |          |
|   |                     |                         |               |                         |                         |                | Activ          | vate Window                     | WS       |
|   |                     |                         |               |                         |                         |                | Activ<br>Go to | vate Windov<br>Settings to acti | WS       |

> User need to check status stock issue successfully as shown in below figure.

| Master Data > | Procurement ~ |                         | ceipts v 🗇 Stock I | jispatch ∨ 🛱 Stock ∨ [  | ⅔ Reports ~ 💀 Support ~ |                 | Stock Dispatch | > Transport Pass > Con | npleted Retailer |
|---------------|---------------|-------------------------|--------------------|-------------------------|-------------------------|-----------------|----------------|------------------------|------------------|
|               |               |                         |                    | Start Date              | 20-Jul-2023             | End Date 🗰 20-J | ul-2023        | Completed              | • S              |
| -             |               |                         |                    |                         |                         |                 |                | Search:                |                  |
| o Indent N    | amber         | Pass Number             | Pass Validity      | Pass Approved On        | Indented Date Time      | Retailer Code   | Retailer Name  | Approved Date          | Status           |
| IND20231      | DEPOLD3112433 | PER20230720230495711614 | 01-Aug-2023        | 20-Jul-2023 03:26:50 PM | 20-Jul-2023 02:19:06 PM | 2304957         | L-10BB Testing | 20-Jul-2023            | Stock Issu       |
|               |               |                         |                    |                         |                         |                 |                |                        |                  |

# Thanks